# **MAGIS5**

## **GUIA DO USÚARIO** Produto não aparece na tela de publicar

#### anúncios

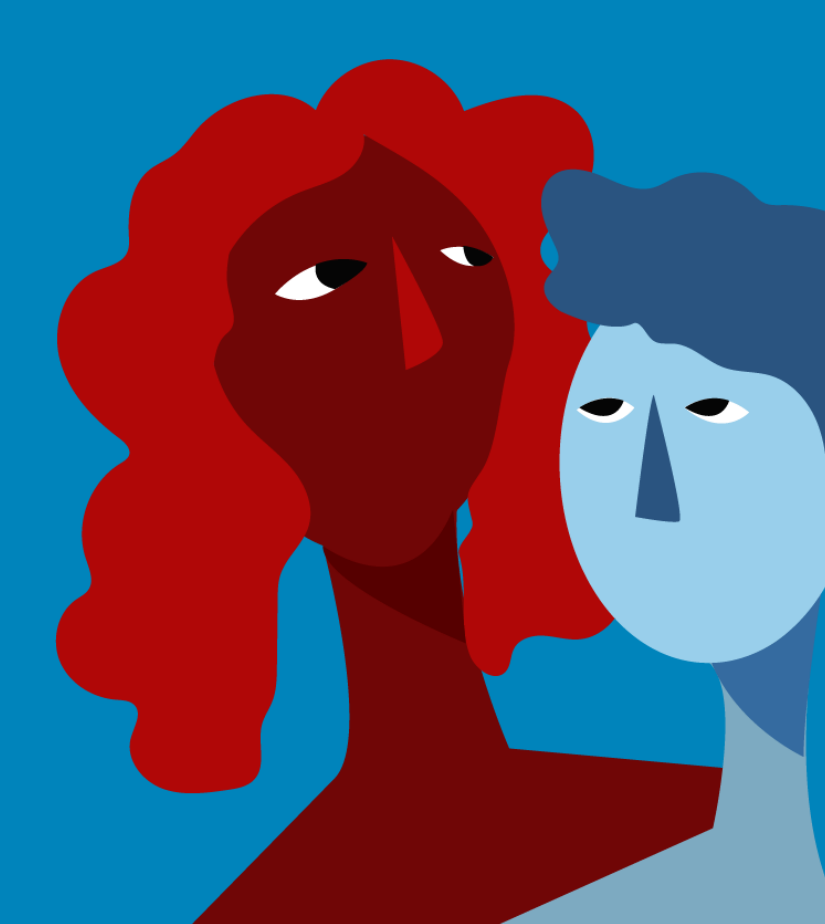

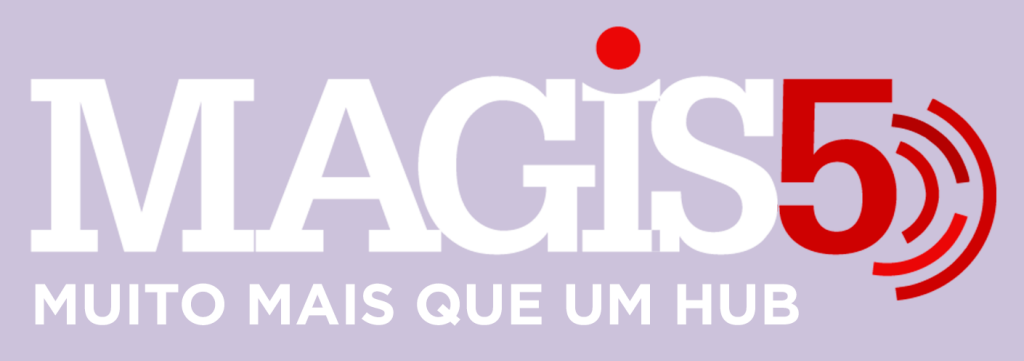

#### Gerencie vários CNPJs

Automatize sua expedição para escalar vendas

**Integre** sua loja aos principais **marketplaces** do Brasil

Crie **kit de anúncios** para aumentar seu **ticket médio** 

Automatize a impressão de notas fiscais e etiquetas

## Bem-vindo(a) ao Magis5, a partir de agora você conta com um plataforma que irá automatizar seu negócio!

Nesse manual iremos aprender como resolver o problema Produto não aparece na tela de publicar anúncios

Lembre-se que nossa equipe de suporte está disponível para auxiliar em qualquer eventual dificuldade que possa vir a ter! Para contatar nossa equipe basta acessar sua conta Magis5 e clicar no icone que se encontra no canto inferior direito da sua tela, assim você será conectado com um de nossos analistas.

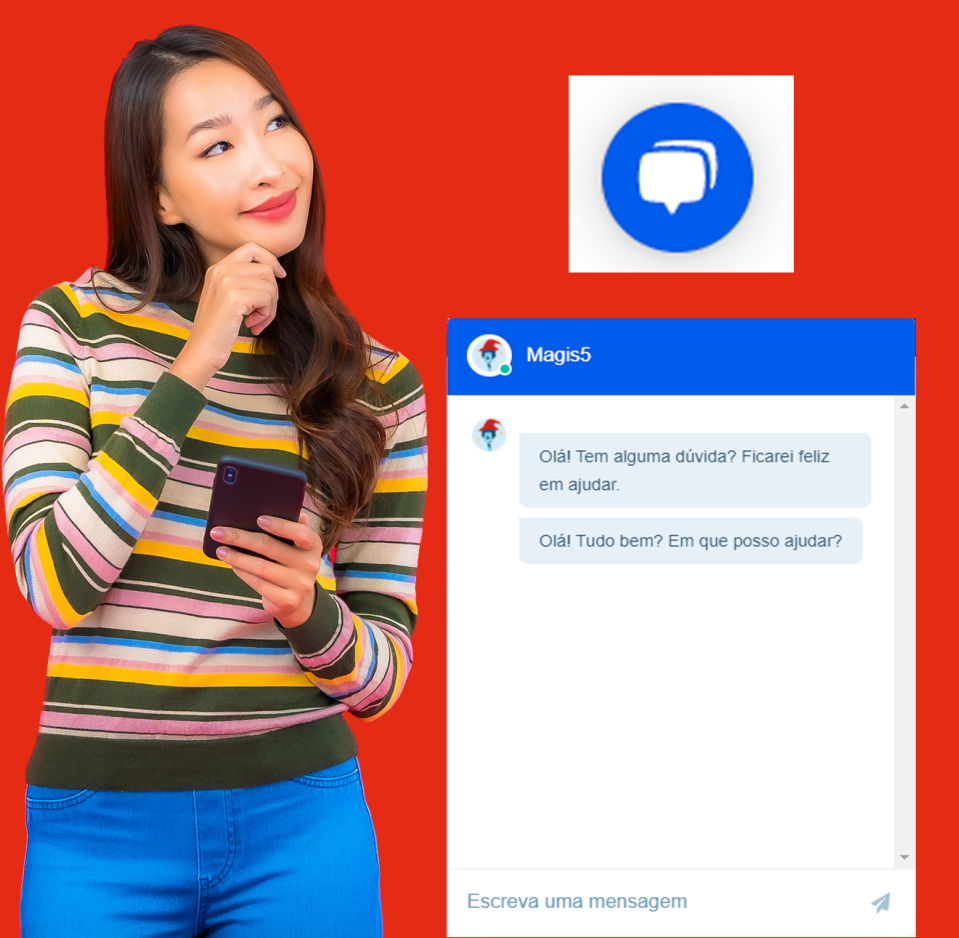

### Como ajustar a série de emissão da Nota Fiscal no Magis5

Por padrão, o Magis5 sempre irá lançar suas notas com série 1. Veja como personalizar esta configuração.

Para cada ERP configurado no Magis5 é possível configurar uma série de Nota Fiscal, caso você não utilize a série 1.

Para isto, basta seguir o caminho Configurações>Integrações>ERP, localizar o ERP que deseja alterar e clicar sobre o ícone .

| Minha                                                             |  |  |  |  |  |  |  |  |  |
|-------------------------------------------------------------------|--|--|--|--|--|--|--|--|--|
| latura                                                            |  |  |  |  |  |  |  |  |  |
| Novo                                                              |  |  |  |  |  |  |  |  |  |
|                                                                   |  |  |  |  |  |  |  |  |  |
|                                                                   |  |  |  |  |  |  |  |  |  |
|                                                                   |  |  |  |  |  |  |  |  |  |
| qual série são emitidas as Notas Fiscais do Bling<br>configurado. |  |  |  |  |  |  |  |  |  |
| Olā, Magisā                                                       |  |  |  |  |  |  |  |  |  |
| Minha<br>fatura                                                   |  |  |  |  |  |  |  |  |  |
|                                                                   |  |  |  |  |  |  |  |  |  |
|                                                                   |  |  |  |  |  |  |  |  |  |
|                                                                   |  |  |  |  |  |  |  |  |  |

Clique em Salvar.

Pronto, de agora em diante suas Notas Fiscais serão geradas na série configurada.

#### Importante!

Não serão alterados pedidos já emitidos.

Verificar a série da Nota Fiscal no Bling
Para consultar a série configurada em seu bling, vá
em Preferências>Notas Fiscais>Natureza de
operação, localize Venda de Mercadorias e clique
para editar.

| Cadas                 | tros 🔻     | Suprimentos 🕶     | Vendas 🕶 | Finanças 🕶 | Serviços <del>-</del> |  |                     |  |  |  |  |  |
|-----------------------|------------|-------------------|----------|------------|-----------------------|--|---------------------|--|--|--|--|--|
| Naturezas de operação |            |                   |          |            |                       |  |                     |  |  |  |  |  |
| Pes                   | quisa      |                   |          |            | Q                     |  |                     |  |  |  |  |  |
| Situaçã               | ão: Ativas | × Limpar          |          |            |                       |  |                     |  |  |  |  |  |
|                       | Descriç    | ão                |          |            |                       |  | Natureza Padrão     |  |  |  |  |  |
|                       | Compra     | de mercadorias    |          |            |                       |  | padrão entrada      |  |  |  |  |  |
|                       | Devoluç    | ão                |          |            |                       |  |                     |  |  |  |  |  |
|                       | Devoluç    | ão de mercadorias |          |            |                       |  | devolução (entrada) |  |  |  |  |  |
|                       | Venda d    | le mercadorias    |          |            |                       |  | padrão venda        |  |  |  |  |  |

Localize o campo série e cheque qual o valor preenchido.

| r     | Cadastros - S        | Buprimentos + Ve     | endas <del>+</del> | Finanças 🕶          | Serviças <del>-</del> |      |                                     |                |                                                      |     |
|-------|----------------------|----------------------|--------------------|---------------------|-----------------------|------|-------------------------------------|----------------|------------------------------------------------------|-----|
| Nat   | ureza da ope         | iração               |                    |                     |                       |      |                                     |                |                                                      |     |
|       |                      |                      |                    |                     |                       |      |                                     |                |                                                      |     |
| Dad   | os gerais            |                      |                    |                     |                       |      |                                     |                |                                                      |     |
| Deta  | rição                |                      |                    |                     |                       |      |                                     |                |                                                      | -   |
|       | ea de mercacenae     |                      |                    |                     |                       |      |                                     |                |                                                      | _   |
| Sert  |                      | Tipo                 | Cite               | Rigo de regime trib | utário                |      | Indicador de presença               |                |                                                      |     |
|       |                      | 5808                 | • 0                | impres nacional     |                       | •    | e - operação não presencial, outros | •              |                                                      |     |
|       | harada               | Consumidor final     | Operação d         | le devolução        |                       |      |                                     |                |                                                      |     |
|       | Allvado              | Allvado              | 0.00               | salivado            |                       |      |                                     |                |                                                      |     |
| Reg   | ras de Tributação    |                      |                    |                     |                       |      |                                     |                |                                                      |     |
| IC    | MS IPI PIS           | COFINS ISS           | ON OU              | tros Retençõ        | es                    |      |                                     |                |                                                      |     |
| Dect  | ino(s)               | Produto(s)           |                    | CEOP                |                       | 53.0 | acio tributiria                     |                |                                                      |     |
| Qu    | skçuer               | Qualquer             |                    | x102                |                       | 400  | - Não tribulada                     |                | ×                                                    |     |
| + A   | itionar regra        |                      |                    |                     |                       |      |                                     |                |                                                      |     |
| Info  | mações adicionai:    | 9                    |                    |                     |                       |      |                                     |                |                                                      |     |
| Infor | magões complemento   | ares                 |                    |                     |                       |      |                                     |                |                                                      |     |
|       |                      |                      |                    |                     |                       |      |                                     |                |                                                      |     |
|       |                      |                      |                    |                     |                       |      |                                     |                |                                                      |     |
|       |                      |                      |                    |                     |                       |      |                                     | the set of     |                                                      | .4  |
|       |                      |                      |                    |                     |                       |      |                                     | ver vanavela ( | que podem ser utilizadas nas informações compremente | /84 |
| Infor | mações adicionais de | e interesse do fisco |                    |                     |                       |      |                                     |                |                                                      |     |
|       |                      |                      |                    |                     |                       |      |                                     |                |                                                      |     |
|       |                      |                      |                    |                     |                       |      |                                     |                |                                                      |     |
|       |                      |                      |                    |                     |                       |      |                                     |                |                                                      | .A. |
|       | SALVAR               | CANCELAR             |                    |                     |                       |      |                                     |                |                                                      |     |